# 在帶有RV016、RV042、RV042G和RV082 VPN路由器的Windows PC上設定PPTP VPN連線

### 目標

虛擬專用網路(VPN)建立可通過網際網路安全地傳送資料的專用網路。為此,可以在使用加密 和身份驗證技術的兩台電腦或網路之間建立隧道。它可以是站點到站點(一個辦公室的VPN路 由器連線到遠端辦公室的VPN路由器)或遠端訪問(使用VPN客戶端軟體的電腦連線到 VPN路由器)。點對點通道通訊協定(PPTP)是實作虛擬私人網路的方法。PPTP使用透過傳輸 控制通訊協定(TCP)的控制通道和通用路由封裝(GRE)通道來封裝點對點通訊協定(PPP)封包 。此協定用於提供與典型VPN產品相當的安全級別和遠端訪問級別。

本文介紹如何在使用Windows作業系統的電腦上設定PPTP VPN連線。

## 適用裝置

· RV016

· RV042

· RV042G

· RV082

#### 軟體版本

· v4.2.1.02

### 設定PPTP VPN連線

步驟 1.登入到Web配置實用程式並選擇VPN > PPTP Server。此時將開啟「PPTP伺服器」頁 :

| PPTP Server            |                |                 |
|------------------------|----------------|-----------------|
| Enable PPTP Server     |                |                 |
| IP Address Range       |                |                 |
| Range Start :          | 192.168.1.206  |                 |
| Range End :            | 192.168.1.210  |                 |
| PPTP Server            |                |                 |
| Username :             |                |                 |
| New Password :         |                |                 |
| Confirm New Password : |                |                 |
|                        |                | Add to list     |
|                        |                |                 |
|                        |                |                 |
|                        |                |                 |
|                        |                |                 |
|                        |                |                 |
|                        |                | Delete Add New  |
|                        |                |                 |
| Connection List        |                |                 |
| Username               | Remote Address | PPTP IP Address |
| Refresh Save           | Cancel         |                 |

步驟 2. 選中Enable PPTP Server 覈取方塊以允許PPTP VPN隧道。

| PPTP Server            |                |                 |
|------------------------|----------------|-----------------|
| Senable PPTP Server    |                |                 |
| IP Address Range       |                |                 |
| Range Start :          | 192.168.1.206  |                 |
| Range End :            | 192.168.1.210  |                 |
| PPTP Server            |                |                 |
| Username :             |                |                 |
| New Password :         |                |                 |
| Confirm New Password : |                |                 |
|                        |                | Add to list     |
|                        |                |                 |
|                        |                |                 |
|                        |                |                 |
|                        |                |                 |
|                        |                |                 |
|                        |                | Delete Add New  |
|                        |                |                 |
| Connection List        |                |                 |
| Username               | Remote Address | PPTP IP Address |
| Refresh Save           | Cancel         |                 |

步驟 3.在Range Start欄位中,輸入要分配給PPTP VPN客戶端的LAN地址的開始範圍。預設 值為192.168.1.200。

| PPTP Server            |                |                 |
|------------------------|----------------|-----------------|
| Senable PPTP Server    |                |                 |
| IP Address Range       |                |                 |
| Range Start :          | 192.168.1.206  |                 |
| Range End :            | 192.168.1.210  |                 |
| PPTP Server            |                |                 |
| Username :             |                |                 |
| New Password :         |                |                 |
| Confirm New Password : |                |                 |
|                        |                | Add to list     |
|                        |                |                 |
|                        |                |                 |
|                        |                |                 |
|                        |                |                 |
|                        |                |                 |
|                        |                | Delete Add New  |
|                        |                |                 |
| Connection List        |                |                 |
| Username               | Remote Address | PPTP IP Address |
| Refresh Save           | Cancel         |                 |

步驟 4.在Range End欄位中,輸入要分配給PPTP VPN客戶端的LAN地址的結束範圍。預設值 為192.168.1.204。

| PPTP Server            |                |   |
|------------------------|----------------|---|
| Enable PPTP Server     |                |   |
| IP Address Range       |                |   |
| Range Start :          | 192.168.1.206  |   |
| Range End :            | 192.168.1.210  |   |
| PPTP Server            |                |   |
| Username :             | user1          |   |
| New Password :         |                |   |
| Confirm New Password : |                |   |
| Add to list            |                |   |
|                        |                |   |
|                        |                |   |
|                        |                |   |
|                        |                | _ |
|                        | Delete Add Nev | N |

步驟 5.在Username欄位中,輸入PPTP VPN使用者的名稱。

步驟 6.在「新密碼」欄位中,輸入當前配置使用者的密碼。

步驟 7.在Confirm New Password欄位中,重新輸入當前配置使用者的密碼。

| PPTP Server            |                |
|------------------------|----------------|
| Enable PPTP Server     |                |
| IP Address Range       |                |
| Range Start :          | 192.168.1.206  |
| Range End :            | 192.168.1.210  |
| PPTP Server            |                |
| Username :             | user1          |
| New Password :         | •••••          |
| Confirm New Password : | •••••          |
| •                      | Add to list    |
|                        |                |
|                        |                |
|                        |                |
|                        |                |
|                        | Delete Add New |

步驟 8.按一下Add to list將當前配置的使用者新增到PPTP VPN使用者清單。

| PPTP Server            |                |                 |
|------------------------|----------------|-----------------|
| Enable PPTP Server     |                |                 |
| IP Address Range       |                |                 |
| Range Start :          | 192.168.1.206  |                 |
| Range End :            | 192.168.1.210  |                 |
| PPTP Server            |                |                 |
| Username :             |                |                 |
| New Password :         |                |                 |
| Confirm New Password : |                |                 |
|                        |                | Add to list     |
| user1                  |                |                 |
|                        |                | Delete Add New  |
| Connection List        |                |                 |
| Username               | Remote Address | PPTP IP Address |
| Refresh Save           | Cancel         |                 |

步驟 9.按一下「Save」以儲存設定。

步驟10。(可選)要向PPTP伺服器新增新使用者,請按一下Add New並重複步驟5至7。

| PPTP Server            |               |                |
|------------------------|---------------|----------------|
| Enable PPTP Server     |               |                |
| IP Address Range       |               |                |
| Range Start :          | 192.168.1.206 | ]              |
| Range End :            | 192.168.1.210 | ]              |
| PPTP Server            |               |                |
| Username :             | user1         |                |
| New Password :         | ••••••        |                |
| Confirm New Password : | •••••         |                |
|                        |               | Update         |
| user1                  |               |                |
|                        |               |                |
|                        |               |                |
|                        |               |                |
|                        |               |                |
|                        |               | Delete Add New |

步驟11。(可選)要刪除使用者,請選擇該使用者,然後按一下刪除。

步驟 12.在Windows PC上,選擇控制面板>網路和共用中心。

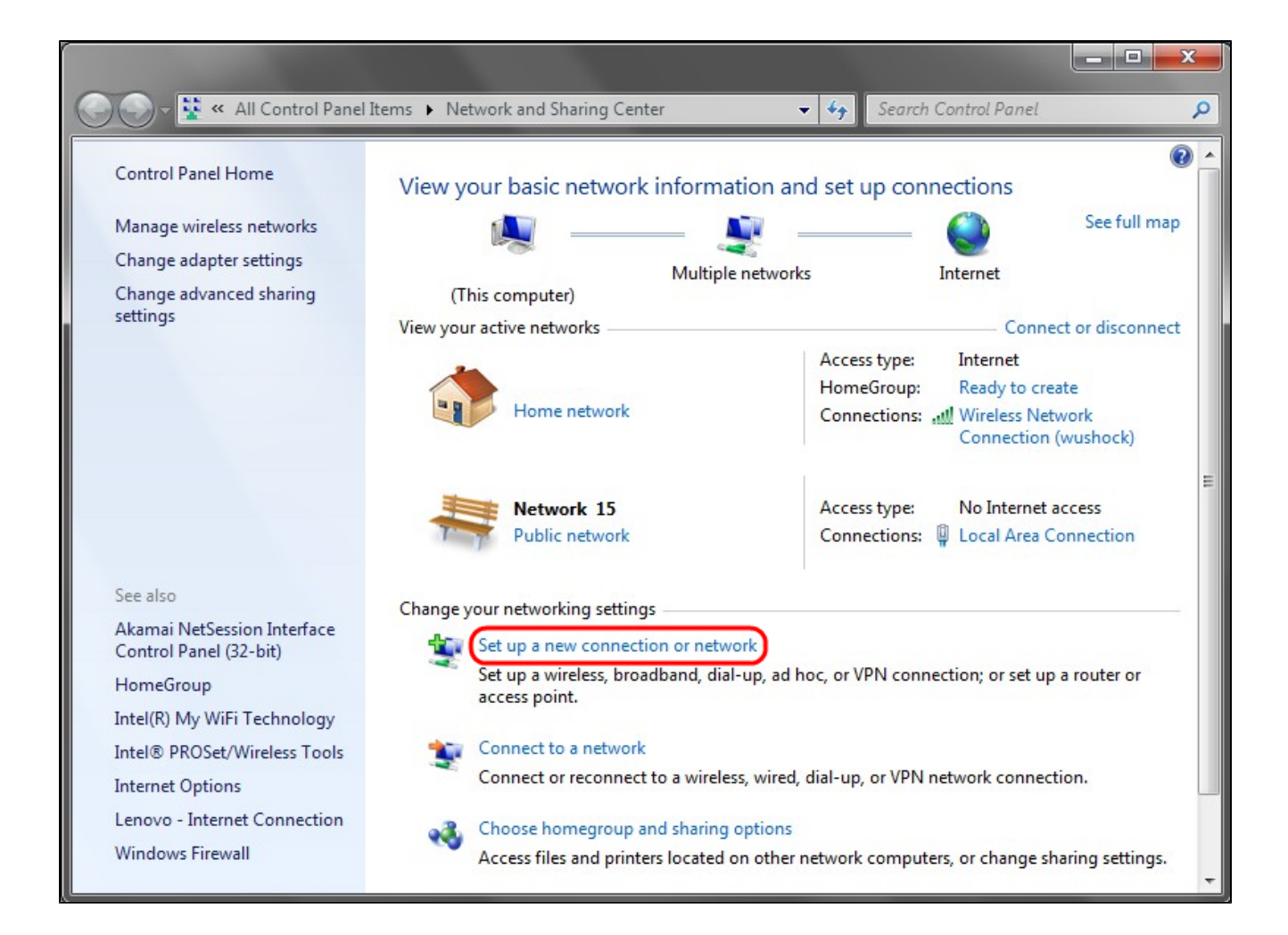

步驟 13.按一下Set up a new connection or network設定VPN連線。

| Set Up a Connection or Network                                                                                                    |                     |
|----------------------------------------------------------------------------------------------------|---------------------|
| Choose a connection option                                                                                                    |                     |
| Connect to the Internet<br>Set up a wireless, broadband, or dial-up connection to the Internet.<br>Set up a new network<br>Configure a new router or access point.<br>Manually connect to a wireless network<br>Connect to a hidden network or create a new wireless profile. | E                   |
| Connect to a workplace<br>Set up a dial-up or VPN connection to your workplace.<br>Set up a dial-up connection<br>Connect to the Internet using a dial-up connection.                                                                                                    |                     |
|                                                                                                    | <u>N</u> ext Cancel |

步驟 14.從Choose a Connection Option清單中選擇Connect to a workplace。

步驟 15.按一下下一步繼續。

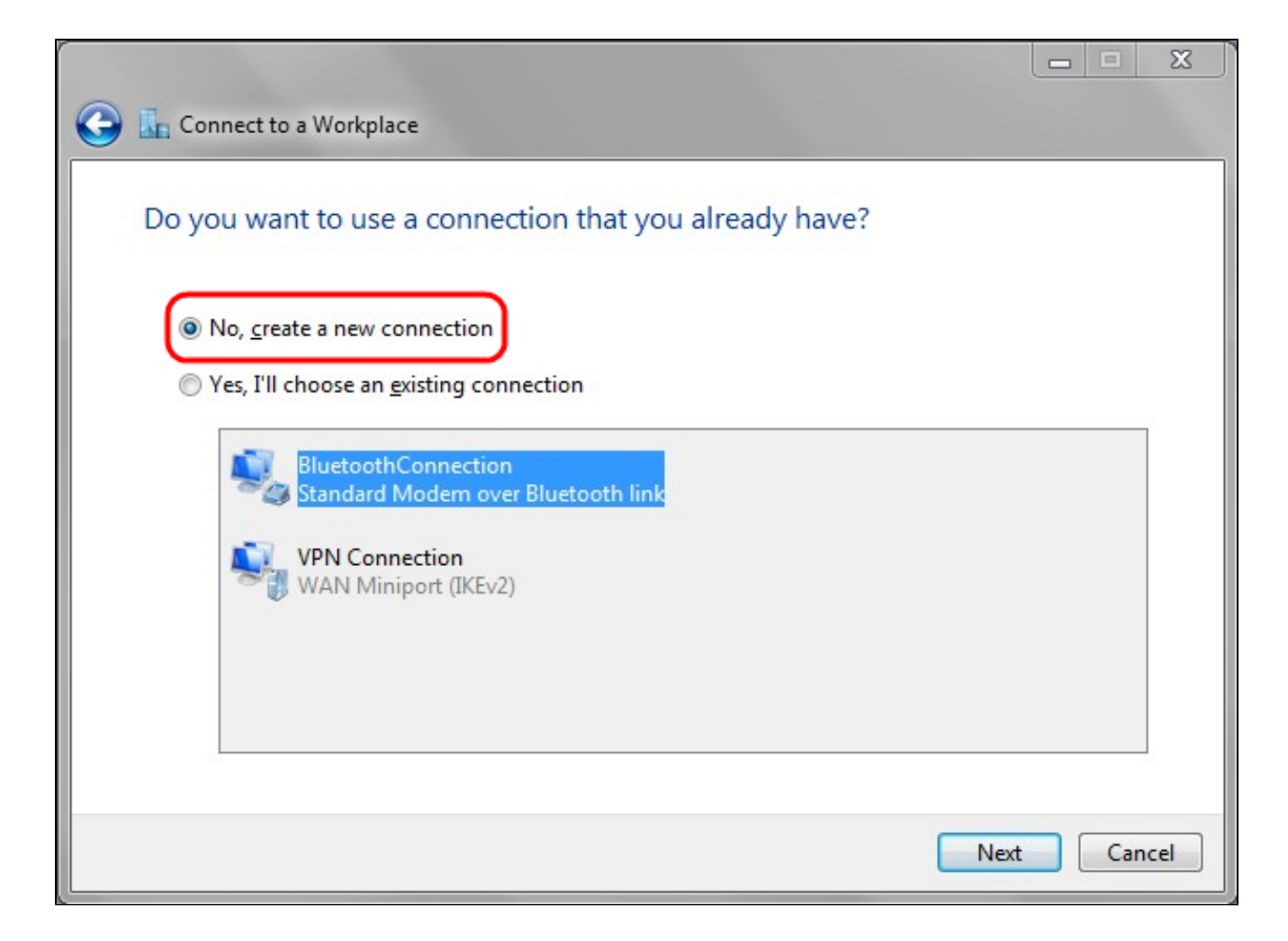

步驟 16.按一下否,建立新連線。

步驟 17.按一下下一步繼續。

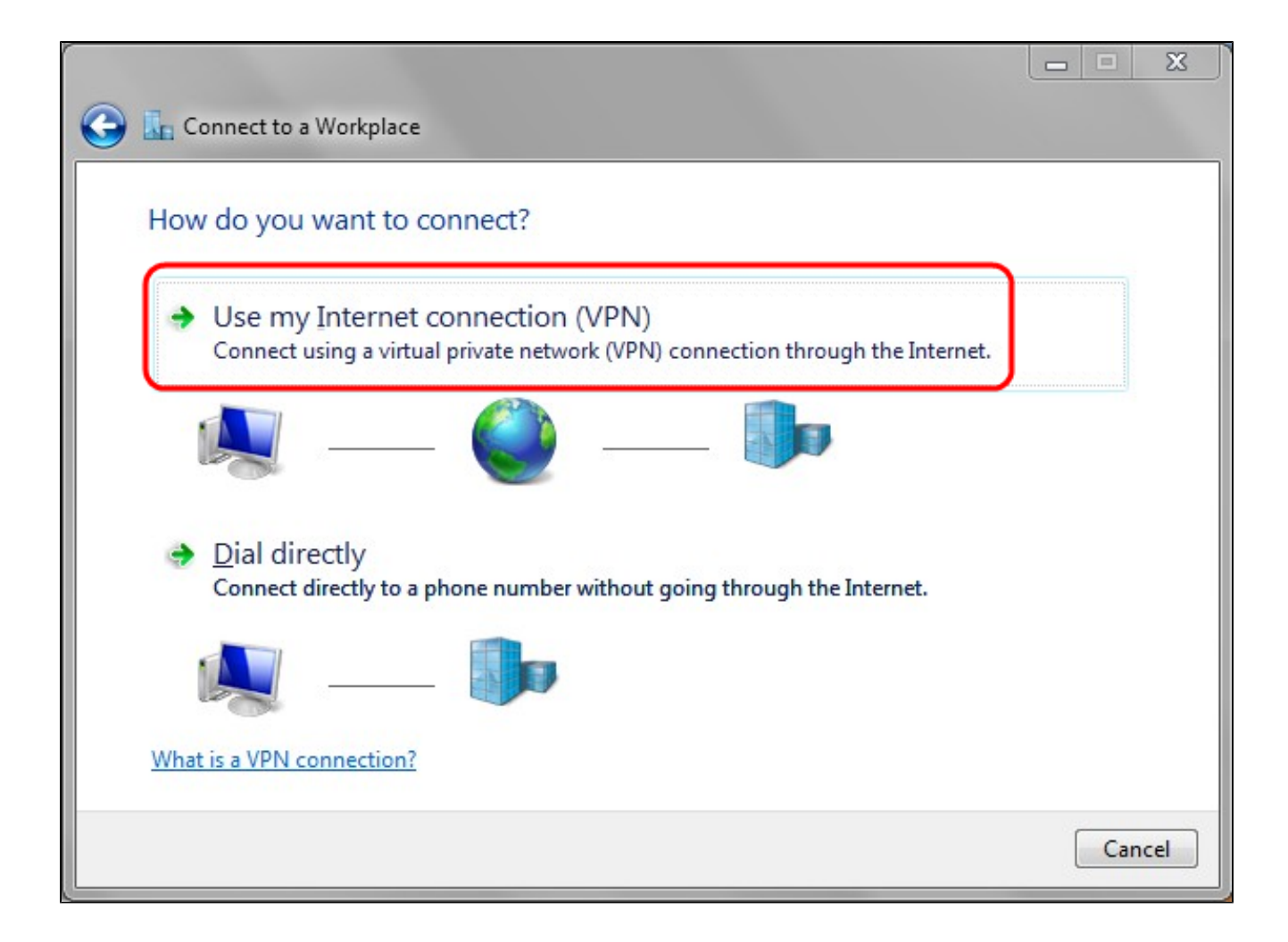

步驟 18.從How do you want to connect選項清單中按一下Use my Internet connection(VPN)。

|                                                                              |                                                                                          |          | x   |
|------------------------------------------------------------------------------|------------------------------------------------------------------------------------------|----------|-----|
| 🚱 🗓 Connect to a Workpla                                                     | ce                                                                                       |          |     |
|                                                                              |                                                                                          |          |     |
| Type the Internet a                                                          | ddress to connect to                                                                     |          |     |
| Your network administra                                                      | tor can give you this address.                                                           |          |     |
| Internet address:                                                            | 192.168.1.1                                                                              |          |     |
| D <u>e</u> stination name:                                                   | VPN Connection 2                                                                         |          |     |
| Use a <u>s</u> mart card<br>() <u>A</u> llow other peop<br>This option allow | le to use this connection<br>s anyone with access to this computer to use this connectio | 'n.      |     |
| Don't connect now; just set it up so I can connect later                     |                                                                                          |          |     |
|                                                                              |                                                                                          |          |     |
|                                                                              | 1                                                                                        | Vext Can | cel |

步驟 19.在Internet address欄位中,輸入VPN路由器的主機名或公共IP地址。

步驟 20.按一下下一步繼續。

| 🚱 🌆 Connect to a Workpla | ce                                       |                |
|--------------------------|------------------------------------------|----------------|
| Type your user nam       | ne and password                          |                |
| <u>U</u> ser name:       | user1                                    |                |
| Password:                | •••••                                    |                |
|                          | Show characters   Remember this password |                |
| Domain (optional):       | 192.168.1.1                              |                |
|                          |                                          |                |
|                          |                                          |                |
|                          |                                          |                |
|                          |                                          |                |
|                          |                                          | Connect Cancel |

步驟 21.在User name欄位中,輸入您在路由器中配置的使用者名稱。

步驟 22.在「密碼」欄位中,輸入您在路由器中設定的密碼。

步驟 23.按一下Connect建立VPN連線。將顯示確認VPN連線的狀態。

#### 關於此翻譯

思科已使用電腦和人工技術翻譯本文件,讓全世界的使用者能夠以自己的語言理解支援內容。請注 意,即使是最佳機器翻譯,也不如專業譯者翻譯的內容準確。Cisco Systems, Inc. 對這些翻譯的準 確度概不負責,並建議一律查看原始英文文件(提供連結)。